## Adding a Note in Navigate

WU Alert Registration

1) You can find Navigate through your Wingspan login

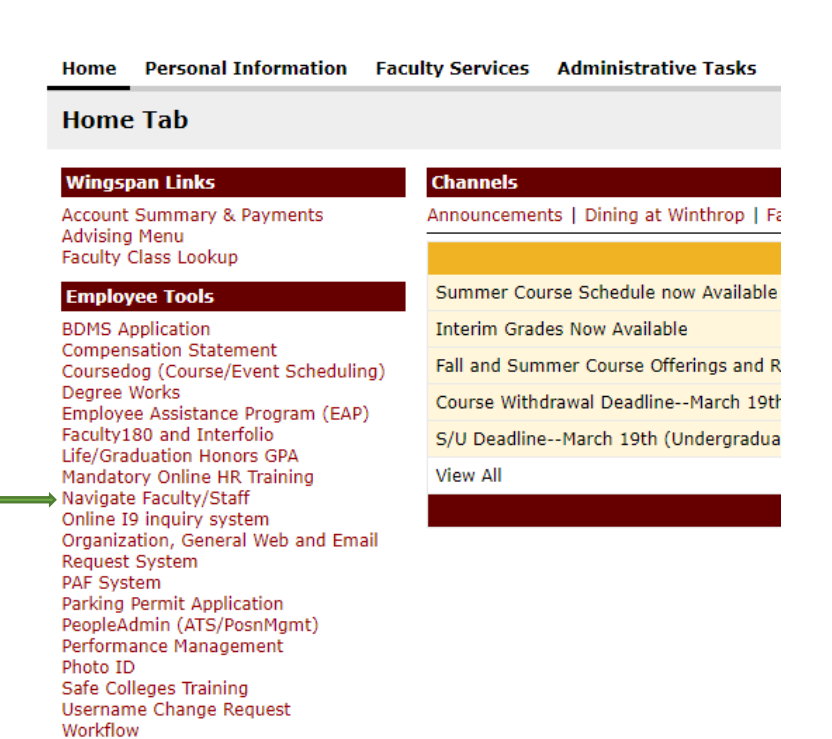

2) Search for the student by name or you can search through your assigned students.

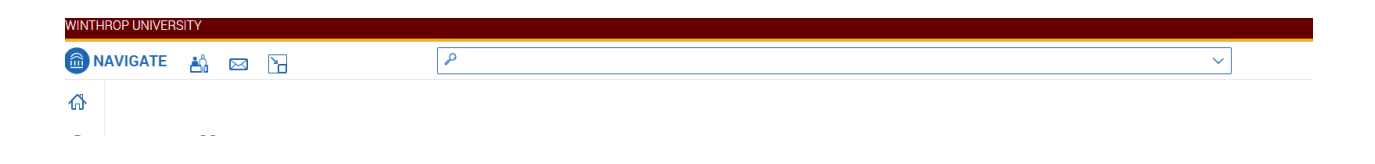

3) On the right side under options you can select "Add a Note on this Student"

| Options                        |
|--------------------------------|
| I want to                      |
| Message Student                |
| Add a Note on this Student     |
| Add a To-Do to this Student    |
| Report on Appointment          |
| Create Request for Appointment |
| Schedule an Appointment        |

4) If you want the student to be able to see the note you will need to click the box next to the student's name so they have access to the note. Otherwise the default status is for the faculty/staff who support this student to have access to the note. Make sure to "Save Note."

| <b>B</b> $I := \frac{1}{2} = \mathcal{O}$ Paragraph $\checkmark \Leftrightarrow \bigcirc$ |                           |
|-------------------------------------------------------------------------------------------|---------------------------|
|                                                                                           | Relations                 |
|                                                                                           | Note URL                  |
|                                                                                           | Visibility                |
| ⊇ Attach File                                                                             | Joanna Harris Only? Aniya |
| -<br>Choose File No file chosen                                                           |                           |

5) If a note is posted to the student's account it will look like a "Staff Alert" on the right side of the student's page.

| Staff Alerts    |
|-----------------|
| <u>2 Alerts</u> |
|                 |